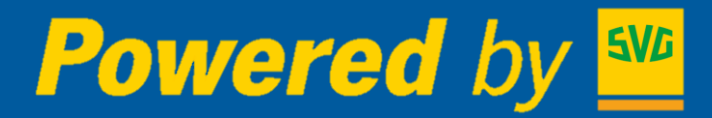

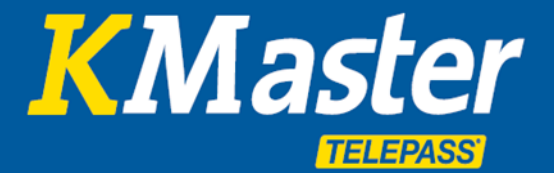

# KMASTER Servicehandbuch Business Services

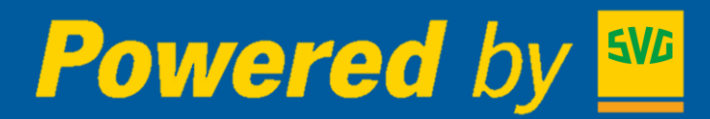

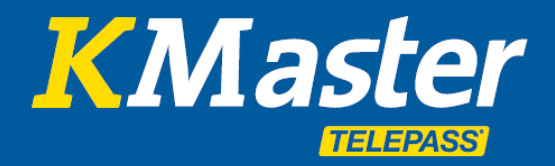

# Inhaltsverzeichnis

| • | Flotte                                             |    |
|---|----------------------------------------------------|----|
|   | • Zugang                                           | 2  |
|   | Standorte                                          | 2  |
|   | • Strecken                                         | 3  |
|   | Betriebszeiten                                     | 3  |
|   | Verkehrssituation                                  | 4  |
|   | • POIs                                             | 4  |
|   | Adresssuche                                        | 5  |
|   | Route erstellen                                    | 5  |
|   | <ul> <li>Autobahnkameras in Italien</li> </ul>     | 6  |
|   | Funktionen der Fahrzeugliste                       | 6  |
| • | Bericht und Analyse                                |    |
|   | Fahrzeugnutzung                                    | 7  |
|   | <ul> <li>Chronologische Darstellung</li> </ul>     | 8  |
|   | Fahrerbericht                                      | 8  |
|   | <ul> <li>Standort- und Positionsprüfung</li> </ul> | 8  |
|   | Kraftstoff Übersicht                               | 8  |
|   | • Warnungen                                        | 8  |
|   | • Wartung                                          | 9  |
| • | Spezifische Logistik- und Sicherheitsfunktionen    |    |
|   | • Tour und Auftrag                                 | 10 |
|   | • Lokalisieren und organisieren der Flotte per APP | 11 |
|   | Zusätzliche Optionen                               | 12 |
|   |                                                    |    |

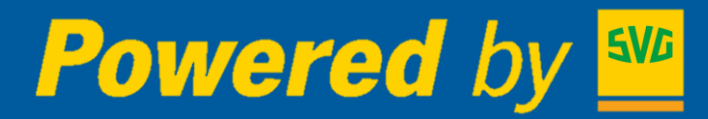

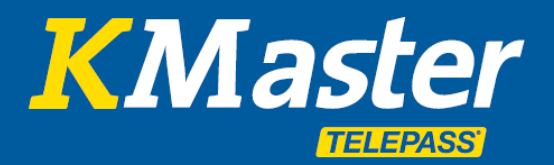

**Zugang:** Die KMaster Webplattform wurde als moderne, umfassende und leicht zu benutzende Plattform entwickelt und umgesetzt. Der Zugang erfolgt mittels der für den Kundenbereich der Website **www.telepasskmaster.com** zugewiesenen Zugangsberechtigung.

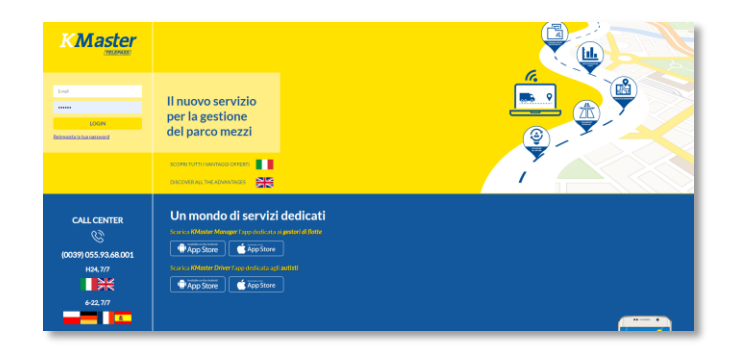

Der Menüabschnitt Flotte bündelt die wichtigsten Funktionen.

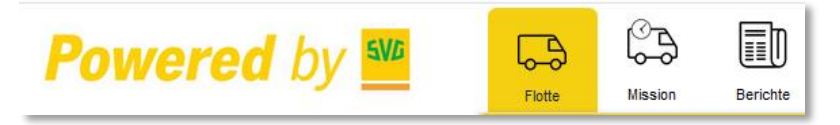

**Standorte:** Der Startbildschirm zeigt den letzten verfügbaren Standort jedes einzelnen Fahrzeugs der Flotte an, der grafisch auf der Karte und detailliert in der darunter befindlichen Tabelle wiedergegeben wird.

Die jeweilige Position wird auf der Karte anhand eines Symbols dargestellt, dessen farbiger Rahmen den Fahrzeugstatus anzeigt. **GRÜN** zeigt den Standort von Fahrzeugen an, welche FAHREN, Gelb, welche IN BETRIEB sind, aber STILLSTEHEN (Motor läuft, Geschwindigkeit = null) und **Rot**, welche NICHT IN BETRIEB SIND (Motor abgestellt).

In der Tabelle unterhalb der Karte oder unmittelbar durch Klicken auf jedes einzelne Fahrzeugsymbol auf der Karte wird der Standort detailliert erläutert: Fahrzeiten und Auftrag, Datum, Uhrzeit, Adresse, Art des Ereignisses, Tageskilometer sowie Gesamtkilometerstand des Fahrzeugs.

| Powered                | by | SVG | 6        | <b>a</b> 😂    |              | •      | 2            | )         |      |            |                   |                                                          | ۵ <u>ز</u>         | 23 D           |
|------------------------|----|-----|----------|---------------|--------------|--------|--------------|-----------|------|------------|-------------------|----------------------------------------------------------|--------------------|----------------|
|                        | -  |     | - No     | Missions      | planer       | news c | Interne Para | <b>ny</b> |      |            |                   | Guilde Verzeichneite Ver                                 | nanaga r c nabih s | e neger Logous |
|                        | V  | (L) | Kar      | te Satellit   |              |        |              |           |      | Ve         | reinigtes         | Uniremain Litauen                                        |                    |                |
| AA12345 [INTERNATIONAL |    | 00  | ·        | Gutterint     |              |        |              |           |      | S. M       | Angreich          | Weißrussland                                             |                    | 5              |
| Z AE12342 [R1]         |    | 00  | <u>+</u> |               |              |        |              |           |      | Irland     | Londor 2          | rlande e Polen                                           |                    | FRA            |
| ✓ 3 AE12343 [R2]       |    | 00  |          |               |              |        |              |           |      |            | Belgier           | Prag.                                                    | Jour               |                |
| 4 CE478ON [TOSCA]      |    | 00  | 4        |               |              |        |              |           |      |            | Paris             | Wien Slowakei Ukraine                                    |                    | Kas            |
|                        | R  | 000 |          |               |              |        |              |           |      |            | Frankreich        | Lungarn Mojdawjen                                        |                    | 0              |
| 6 CT577LO [IDENTIFICA] |    | 00  |          |               |              |        |              |           |      | Biok       | \$ \$ 98          | 4 Krastien<br>7 Serbien Schwarzen                        | 7 18               | <b>(</b>       |
| F456GH [MISS&TEMP]     |    | 00  |          |               |              |        |              |           |      |            | Barcelona         | Italien Meer Georgien Kaspisches                         | non                | Usbekisti      |
| S FU840NE [PIANURA]    |    | 00  |          |               |              |        |              |           |      | Portugal M | ladrid<br>enanien | Me 13 Griechenland Istanbul Aserbaidschan                | R                  | 1 3            |
| 9 LM980DD [CRONO]      | Ø  | 00  |          |               |              |        |              |           |      | 2          | Junien            | Türkei                                                   | Turkmeni           | stan Tads      |
| 10 PO470TO [PORTO]     |    | 000 |          | Nord          |              |        |              |           |      |            |                   | Syrien                                                   | Cas                | John .         |
| 11 SA8400I [SARDEGNA]  |    | 00  | Goo      | gle Ozean     |              |        |              |           |      |            | 1                 | Tunesien Mittelmeer Libation                             |                    | Afghanistan    |
| 12 SE494LI [SEGNALI]   |    | 00  | =        | Nummernschild | Etikette     |        |              |           | B    | Status     | Datum/Zeit        | Entfernung von der nächsten Stadt                        | Táglich Km         | Kilometerstand |
| V 13 SI414IA [SICILIA] |    | 000 |          | AA12345       | INTERNATIONA | L 3.42 | 0:21         | 0:27      | 4:31 | BEWEGEN    | 20/12/2019 10:29  | Courmayeur - T1 - IT                                     | 262                | 293.836 *      |
|                        |    |     |          | AE12342       | R1           | 3:31   | 0:49         | 1:17      | 5:39 | STOPPED    | 20/12/2019 10:21  | Plouvain - Arras - A 26 - FR                             | 297                | 15.335         |
| and access freeze tot  |    |     |          | AE12343       | R2           | 4:57   | 0:30         | 2:52      | 8:20 | BEWEGEN    | 20/12/2019 10:24  | Orbassano - TO - Strada Stupinigi - IT                   | 358                | 12.711         |
|                        |    |     |          | CE4780N       | TOSCA        | 2:16   | 0:10         | 3:00      | 5:27 | BEWEGEN    | 20/12/2019 10:25  | Lucca - LU - Via Girolamo Savonarola - IT                | 83                 | 47.181         |
|                        |    |     |          | CO000MI       | CONSUM       | 5:00   | 0:15         | 1:52      | 7:08 | BEWEGEN    | 20/12/2019 10:30  | Genova - GE - A10 - IT                                   | 344                | 2.478          |
|                        |    |     |          | CT577LO       | IDENTIFICA   | 0:17   | 9:33         | -         | 9:51 | STOPPED    | 20/12/2019 09:51  | Maltignano - AP - Strada Provinciale 88 Valditronto - IT | 8                  | 13.420 =       |
|                        |    |     |          | EF456GH       | MISS&TEMP    | 5:09   | 1:06         | 2:22      | 8:38 | STOPPED    | 20/12/2019 09:57  | Ancarano - TE - Strada Provinciale 1 del Tronto - IT     | 289                | 1.181.712      |
|                        |    |     |          | FU840NE       | PIANURA      |        | -            | -         | -    | BEWEGEN    | 20/12/2019 06:07  | San Paolo - BS - SPBS668 - IT                            | 0                  | 141.334        |
|                        | _  |     |          | LUOSODD       | CRONO        | 4.03   | 0.62         |           | 1.81 | BIAKTIN    | 20/12/2010 10:20  | Rondo CR, Via Marca Rolo, IT                             | 959                | 7.216          |

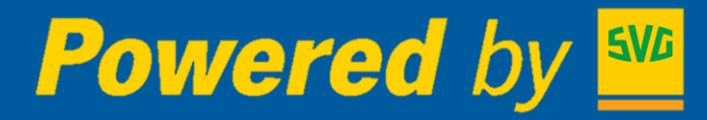

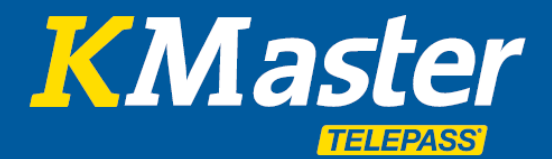

**Strecken:** Durch Anklicken des Kennzeichens in der Fahrzeugliste auf der linken Seite des Bildschirms wird auf der Karte die Tagesstrecke des ausgewählten Fahrzeugs angezeigt (oder mittels 48h-Anzeige der beiden letzten Tage). Die einzelnen Stationen, die den Streckenverlauf ausmachen, werden mit runden Icons markiert, deren Farbe dem Fahrzeugstatus (Grün, Gelb, Rot) entsprechen. Grüne Markierungen (fahrendes Fahrzeug) geben außerdem die Richtung und den Streckenverlauf an. Der erste Standort des Tages wird mithilfe einer blauen, mit einem S für Start markierten Flagge angezeigt, der letzte verfügbare mit einer schwarz-weiß karierten.

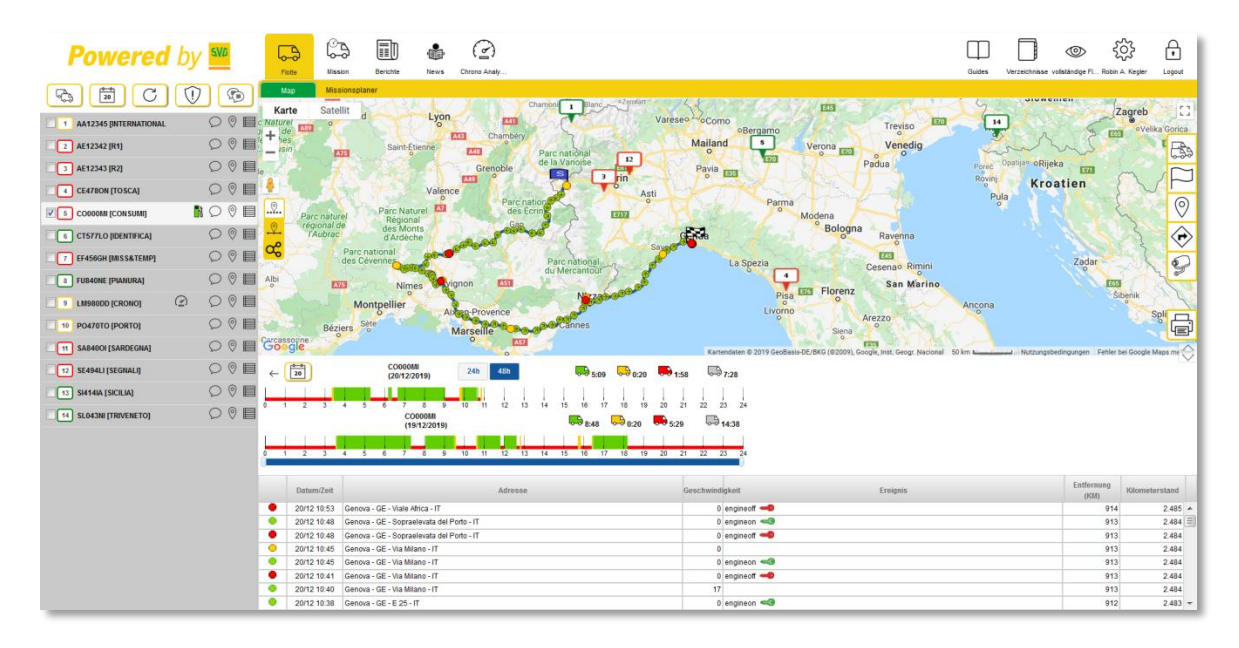

**Betriebszeiten:** Unterhalb der Karte erscheint die Liste samt Einzelheiten zu jedem einzelnen Standort und zusammenfassender Grafik der Betriebszeiten. Über das Kalendersymbol lässt sich ein vom momentanen Datum des laufenden Tages abweichendes Datum auswählen. Die Daten der letzten vier Monate stehen online zur Verfügung. Ältere werden auf entsprechende Anfrage zur Verfügung gestellt.

Die verwendete Karte ist Google Maps, die einfach zu verwenden ist und sämtliche Google Maps Funktionen beinhaltet (**Satelliten-** und **Relief-** sowie **Street View-Ansicht**).

Zusätzliche Funktionen auf der rechten Seite der

Karte erlauben es, den Streckenverlauf inkl. der einzelnen, miteinander verbundenen Abschnitte sowie die Strecke, zusammen mit dem letzten Standort der anderen Fahrzeuge der Flotte, anzuzeigen.

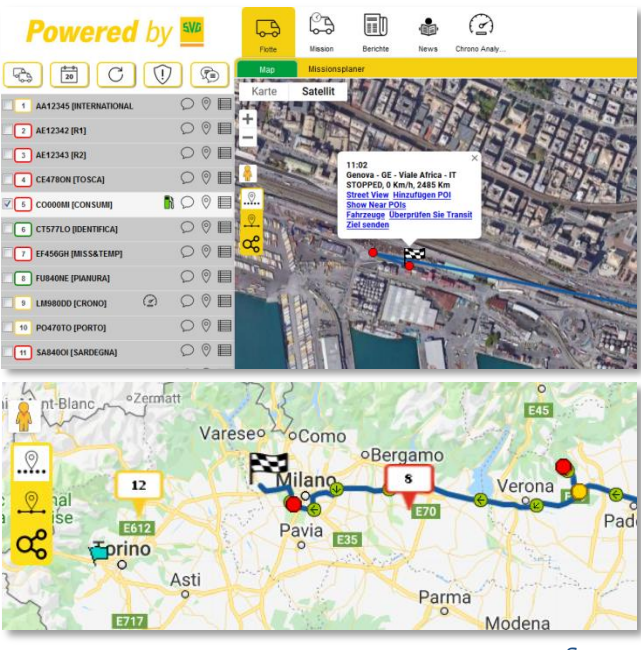

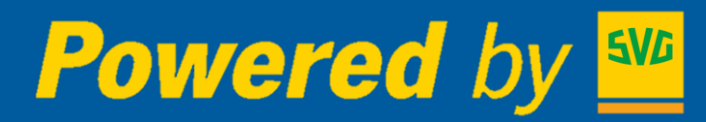

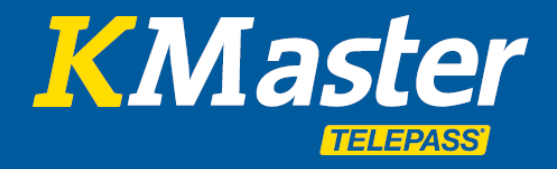

Auf der rechten Seite der Karte befinden sich einzelne äußerst nützliche kartografische und mit dem Standort der Fahrzeuge verbundene Funktionen.

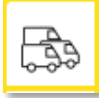

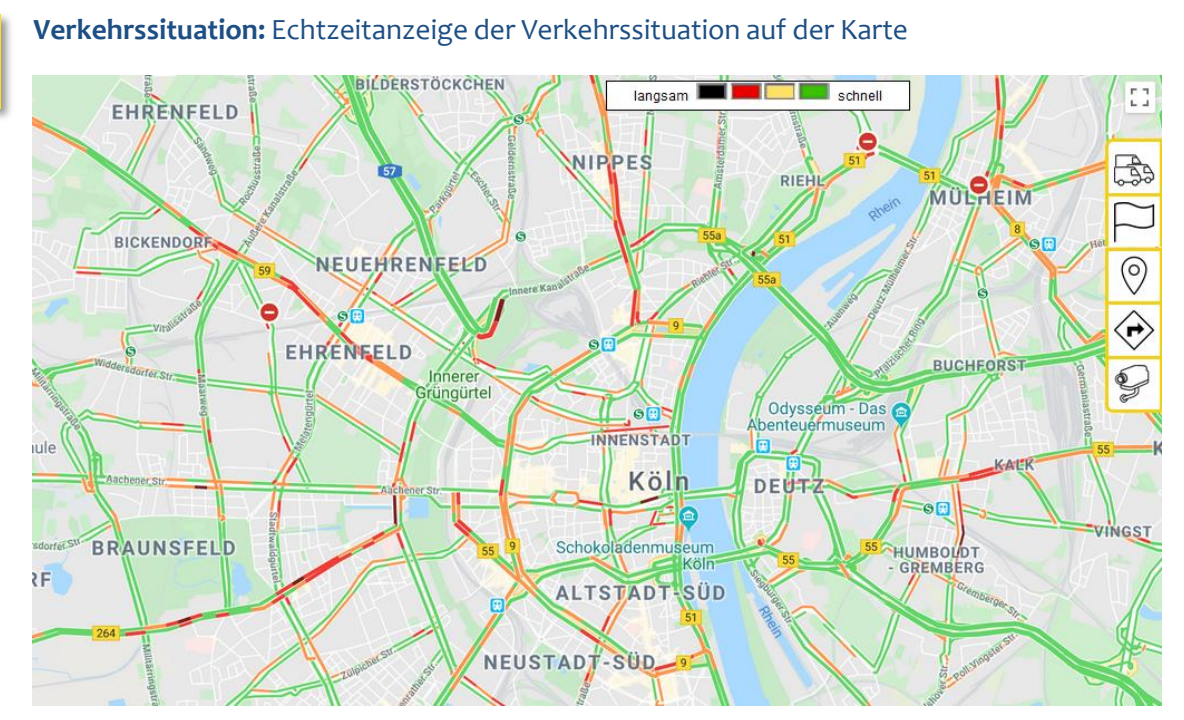

 $\square$ 

**POIs:** (Points Of Interest, interessante Orte): Speichern von Interessanten Orten, wie z.B. Firmensitze, Lade- und Entladeorte oder Kundenadressen. POIs dienen einer ganzen Reihe von Funktionen, wie beispielsweise der "Anfahrtsüberprüfung" für einen bestimmten Ort. POIs werden durch entsprechende farbige Wimpel unmittelbar auf der Karte angezeigt. In Berichten werden einzelne POIs mit ihrem POI-Namen statt mit der kompletten Adresse aufgeführt.

|                                                     |                    | Anfahrtsüberprüfung                   | 1                  |          |                   | ×          |
|-----------------------------------------------------|--------------------|---------------------------------------|--------------------|----------|-------------------|------------|
|                                                     |                    | Adresse: Avenue du C<br>(Radius 2000) | Calais, Frankreich |          |                   |            |
|                                                     |                    | Nummernschild                         | Datum/Zeit         | Ereignis | Anzeigen percorso |            |
|                                                     |                    | AA12345                               | 27/02 13:26        |          | 2                 |            |
| Aurous du Commandant Courteau 62100 Calais Frankrai | ×                  | AA12345                               | 27/02 13:27        |          | 2                 |            |
| Street View Hinzufügen POI<br>Show Near POIs        | There is a for the | AA12345                               | 27/02 13:28        |          | 2                 |            |
| Fahrzeuge Anfahrtsüberprüfung<br>Ziel senden        |                    | AA12345                               | 27/02 13:29        |          | 2                 |            |
|                                                     |                    | AA12345                               | 27/02 13:30        |          | 2                 | s-sur-l'Aa |
| 00 0 0 0110                                         | D119               | AA12345                               | 27/02 13:31        |          | 2                 |            |
| NETS .                                              |                    | AA12345                               | 27/02 13:31        |          | 2                 |            |
| Calais                                              | D940               |                                       |                    |          |                   | D11        |
| (D940) (A216)                                       | Marck              |                                       |                    |          |                   | Bourb      |
|                                                     |                    |                                       |                    |          |                   |            |
|                                                     | A16 A16            |                                       |                    |          |                   | <i>M</i>   |
|                                                     |                    |                                       | Minilla Calia      |          |                   | <u> </u>   |

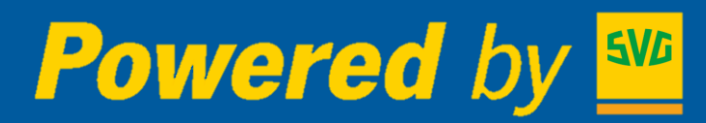

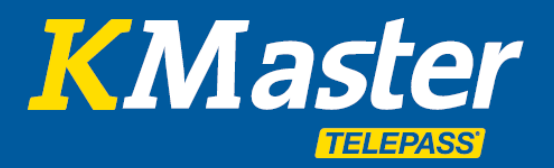

0

**Adresssuche:** Die Adresssuche dient dem Finden von Adressen auf derselben Karte, auf der auch die Flotte angezeigt wird. Sobald der Ort mithilfe des auf der Karte angezeigten Symbols festgelegt wurde, stehen folgende Funktionen zur Verfügung:

- Street View für eine 360°-Ansicht
- Zu POIs hinzufügen, um interessante Orte festzulegen
- Anfahrtsüberprüfung (Überprüfen Sie Transit), um zu kontrollieren, ob Fahrzeuge diesen Ort tatsächlich angefahren haben
- **Fahrzeuge**, um zu überprüfen, welche Fahrzeuge sich in der Nähe des Ortes befinden, in welcher Entfernung und wie lange sie bereits gefahren sind

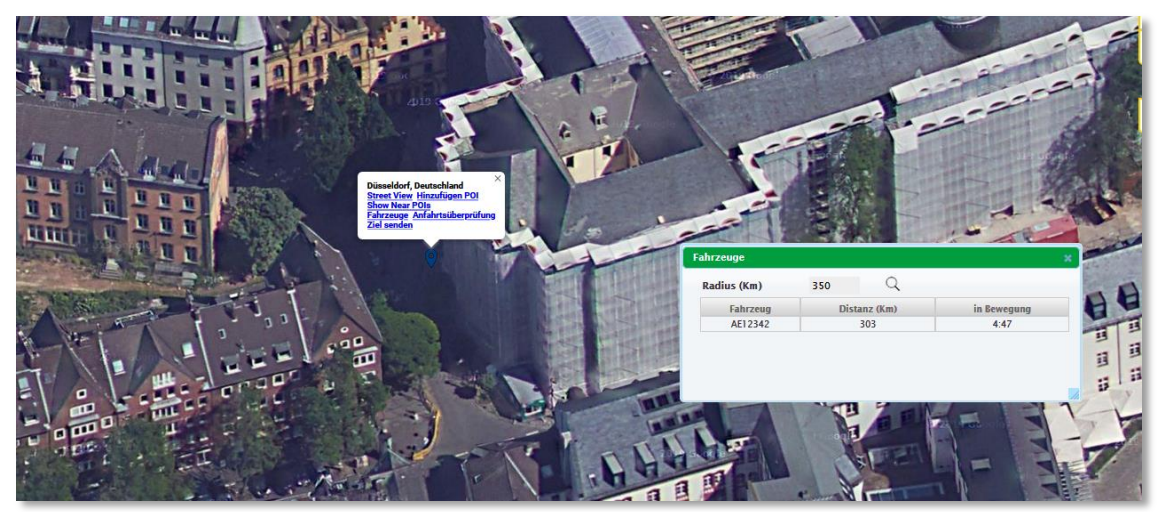

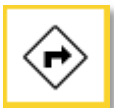

**Route erstellen** erlaubt die Berechnung einer Wegstrecke anhand der Karte, inkl. der Schätzung von:

- Zeiten
- Entfernungen in km
- Autobahngebühren
- Kraftstoffbedarf

Die ermittelte Route kann als "Auftrag" bzw. als Vorlage gespeichert werden, die einem bestimmten Fahrzeug von Zeit zu Zeit zugewiesen werden kann.

| Karte Satellit                                                       | Neuss                                 | 1 OBERBILK                                                                | HOCHD                                                             | AHL                                                         | 224 CRONENBERG                                           | L CI                       |
|----------------------------------------------------------------------|---------------------------------------|---------------------------------------------------------------------------|-------------------------------------------------------------------|-------------------------------------------------------------|----------------------------------------------------------|----------------------------|
| + GLADBACH Korschenbroich<br>t - tchengladbach                       | Gnaden                                | al Amen American                                                          | HASSYS                                                            | Haan<br>228 Wa                                              | ld Remscheid                                             | LENNEP 229                 |
| RHEPDT<br>MONORINGLABRACH GAT<br>REXXATH<br>10<br>Jüchen<br>Grevenbr | an<br>olch Wald                       | ar<br>ELEMELISEN<br>NEVENEEM<br>AUTSChutzgebier<br>Domesen<br>enchtsteden | Hiden<br>ARATH<br>ARATH<br>Langen<br>(Rhein)<br>M B mm<br>an wein | Ohligs<br>229<br>feld<br>ind)<br>Leichlingen<br>(Rheinland) | Solingen 28<br>Burg av Bes<br>Wermelskircht<br>Burscheid |                            |
| Google                                                               |                                       | HACKENBROICH                                                              | 9 RHENDO Ka                                                       | OPLADEN<br>RF<br>rtendaten © 2019 GeoBasis                  | DE/BKG (82009) 2 km Laura Nutzungsbedingungen Fr         | ehler bei Google Maps me 💮 |
| Anfang: HGK                                                          |                                       | V                                                                         | Verwendung POI                                                    |                                                             | Täglich Km                                               |                            |
| Zwischenstopp: Zwischenstopp:                                        | /ISCHENZTEL HINZUFÜGEN                |                                                                           |                                                                   |                                                             | Reise Zeit (HH:mm) Fahrzeug                              |                            |
| Antoneous Ular                                                       | nus Kanavairus Straße 93, 40780 Manh  | im am Bhain Dautachhad                                                    |                                                                   |                                                             | Geschätzte Entfernung (km)                               | 18                         |
| Aukonnieu. Hko                                                       | sus-kopernikus-sulabe 62, 40769 Monne |                                                                           | verwendung POI                                                    | Durchschnittlicher                                          | Geschätzte Reisezeit (HH:mm)                             | 00:33                      |
| Numr                                                                 | nemschild                             | Umweltklasse Euro 5                                                       |                                                                   | Verbrauch (km/l) 6,7                                        | Mautkosten geschätzt (EUR)                               | 1,41                       |
| Fahrzeug Axis N                                                      | lummer                                | t Height (m)                                                              | 1,3                                                               | Weight (t) 7,5                                              | Kraftstoffverbrauch geschätzt (I)                        | 2                          |
| Anhär                                                                | nger 📃                                |                                                                           |                                                                   |                                                             |                                                          |                            |
| _                                                                    | ANZEIGEN RO                           | UTE OPTIMIEREN ERS                                                        | TELLEN TOUR                                                       |                                                             |                                                          |                            |

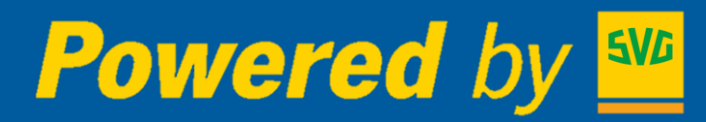

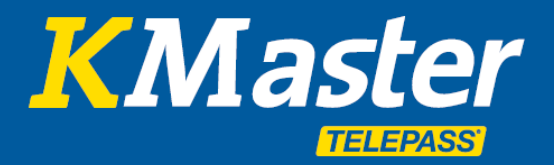

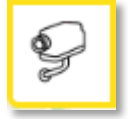

Autobahnkameras in Italien: Die Funktion Kameraanzeige erlaubt es, sämtliche Überwachungskameras des italienischen Autobahnnetzes auf der Karte sichtbar zu machen sowie für jede einzelne Kamera die Aufnahmen der letzten Minuten anzuzeigen. Diese Funktion dient der Echtzeitüberprüfung des Wegenetzes, des Verkehrsaufkommens, der Fahrbahn sowie der Witterung.

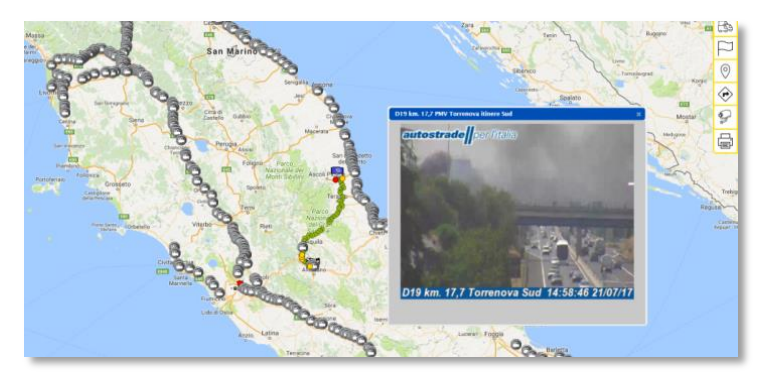

| <b>Powered</b>         | by         | 5V/           | 6   |
|------------------------|------------|---------------|-----|
|                        | 1          |               | Ð   |
| AA12345 [INTERNATIONAL |            | $\mathcal{O}$ | 0 🗐 |
| Z AE12342 [R1]         |            | $\mathcal{O}$ | 0 🗐 |
| 3 AE12343 [R2]         |            | Q             | 0   |
| CE478ON [TOSCA]        |            | $\mathcal{O}$ | 0   |
| CO000MI [CONSUMI]      | <b>6</b> ] | $\mathcal{O}$ | 0   |
| 6 CT577LO [IDENTIFICA] |            | $\mathcal{O}$ | 0 🗐 |
| F456GH [MISS&TEMP]     |            | $\mathcal{O}$ | 0 🗖 |
| ✓ 8 FU840NE [PIANURA]  |            | $\mathcal{O}$ | 0 🗐 |
| 9 LM980DD [CRONO]      | Q          | $\mathcal{O}$ | 0   |
| 10 PO470TO [PORTO]     |            | $\mathcal{O}$ | 0   |
| ~ <b>~</b>             |            | $\cap$        | @ ■ |

#### Funktionen der Icons oben links über der Fahrzeugliste:

- 🗟 Auswahl aller Fahrzeuge aus unten stehender Liste
- Auswahl des Zeitfensters für die Anzeige einer Strecke
- C Aktualisierung der Seite
- Anzeige der Alarme oder der von Fahrzeugen empfangenen Meldungen
- Öffnen des Abschnitts Nachrichten, um Kommunikationen mit den Fahrern zu verwalten

Die einzelnen Icons neben jedem Fahrzeug ermöglichen die Auswahl spezifischer Funktionen:

- Schnellauswahlmenü für einfachen Zugriff auf die wichtigsten Funktionen jedes einzelnen Fahrzeugs
- **Nachrichtenfunktion** für eine rasche und einfache Kommunikation zwischen der Zentrale und dem Fahrer. Nachrichten, Fahrziele und Aufträge können vom Fahrer mithilfe der APP oder optional mit der entsprechenden Navigationsanzeige an Bord angezeigt werden.
- D Zugriff auf den Kraftstoffverbrauch (Connected Services)
- 🕝 Zugriff auf den Fahrtenschreiber (Connected Services)

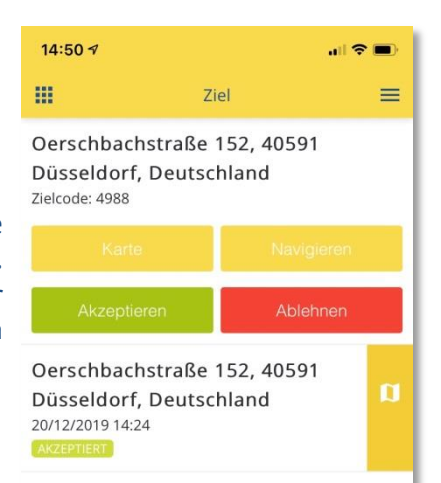

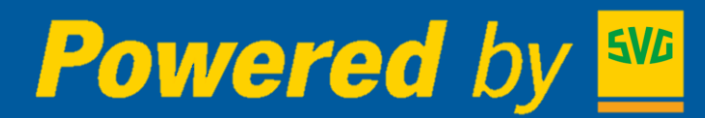

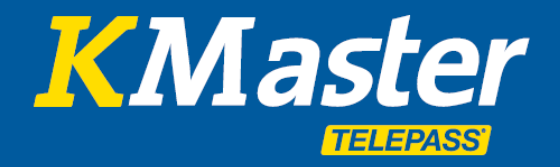

Der Abschnitt **Berichte** erlaubt die Analyse der Flottenaktivitäten mithilfe von Kurz- sowie Detailberichten.

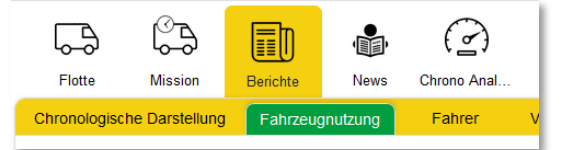

**Fahrzeugnutzung:** Die Fahrzeugnutzung fasst die einzelnen Fahrzeugaktivitäten zweifelsfrei am leichtesten zusammen. Es genügt, das/die gewünschte(n) Fahrzeug(e) und den zu analysierenden Zeitraum auszuwählen. Das System erstellt einen nach Tagen gegliederten Bericht, der für jeden einzelnen Tag sämtliche abgewickelten Etappen auflistet (unter einer Etappe wird der Zeitraum zwischen dem Starten und dem erneuten Abstellen des Fahrzeugs verstanden), inkl. Uhrzeiten und Adressen, Halte- und Fahrzeiten sowie der zurückgelegten Kilometer. Der erstellte Bericht kann als Excel-Datei heruntergeladen werden.

| 570                     |     | Fiette     | Masion           | Berichte | e News        | Chrono Analy                       | fere                                                                             |                  |                    |       |            | [                                       | Duides | Verzeichnisse vollstär |
|-------------------------|-----|------------|------------------|----------|---------------|------------------------------------|----------------------------------------------------------------------------------|------------------|--------------------|-------|------------|-----------------------------------------|--------|------------------------|
|                         | 7 🔊 | Chronologi | sche Darstellung | Fahrz    | eugnutzung    | Fahrer                             | Vehicle Performance Report                                                       | Temperatur Beric | ht Warnungen       |       |            |                                         |        |                        |
| AA12345 [INTERNATIO     | 00  | Datu       | n Fahrze         | eug      | Start Ende    |                                    | Adresse                                                                          | in Bewegung      | mit Key ON stoppen | Pause | Strecke km | km/h Geschwindigkeit (Stunden: Minuten) | Comm.  | Kilometerstand Mi      |
| 2 AE12342 [R1]          | 00  | @ 01/10/   | 19 CO000MI [C    | ONSUMI]  | 308:45 21:45  | Sion - Sion - A<br>Saint-Maurice   | 49 - CH<br>e - Saint-Maurice - A9 - CH                                           | 7:44             | 0:47               | 4:24  | 525        |                                         | 61     | 1.083                  |
| 3 AE12343 [R2]          |     | @ 01/10/   | I9 EF456GH (MIS  | SS&TEMP] | 302:01        | Ancarano - TE<br>Ancarano - TE     | - Strada Provinciale 1 del Tronto - l'<br>- Strada Provinciale 1 del Tronto - l' | 8:34             | 2:11               | 4:41  | 497        |                                         | 46     | 1.180.337              |
| CE478ON [TOSCA]         |     | Q 01/10/   | 19 LM980DD [0    | CRONO]   |               | Bari - BA - Via<br>Bari - BA - Via | i Ascianghi - IT<br>i Ascianghi - IT                                             | 5:08             | 1:31               | 7:42  | 324        |                                         | 49     | 6.000                  |
| 6 CT577LO [IDENTIFICA   |     |            |                  |          | <b>306:12</b> | Bari - BA - Via                    | i Ascianghi - IT                                                                 | 3:41 (3:41)      | 0:50 (0:50)        |       | 258        |                                         | 57,02  | 5.720                  |
| T FE456GH IMISS&TEMPI   | 00  |            |                  |          | Pause         | Render Gar                         | Tha marco Poro - TT                                                              |                  |                    | 1:02  |            |                                         |        |                        |
| FU840NE [PIANURA]       | 000 |            |                  |          | 11:46         | Rende - CS -<br>Rende - CS -       | Via Marco Polo - IT<br>Via Marco Polo - IT                                       | 0:01 (3:42)      | 0:15 (1:05)        |       | 0          |                                         | 0      | 5.720                  |
| IM980DD (CRONO)         | 00  |            |                  |          | Pause         |                                    |                                                                                  |                  |                    | 0:59  |            |                                         |        |                        |
| 10 PO470TO [PORTO]      | 000 |            |                  |          | 13:01         | Rende - CS -<br>Montaito Utfu      | Via Marco Polo - IT<br>go - CS - Viale Trieste - IT                              | 0:15 (3:57)      | 0:17 (1:23)        |       | 5          |                                         | 9,1    | 5.725                  |
|                         |     |            |                  |          | Pause         |                                    |                                                                                  |                  |                    | 0:06  |            |                                         |        |                        |
| MIII SA8400I [SAKDEGNA] |     |            |                  |          | 13:41         | Montalto Uffug<br>Montalto Uffug   | go - CS - Viale Trieste - IT<br>go - CS - Viale Trieste - IT                     | 0:00 (3:57)      | 0:00 (1:23)        |       | 1          |                                         | 65,45  | 5.726                  |
| 12 SE494LI [SEGNALI]    |     |            |                  |          | Pause         |                                    |                                                                                  |                  |                    | 3:08  |            |                                         |        |                        |
| 13 SI414IA [SICILIA]    | 00  |            |                  |          | 16:50         | Gravina in Pu<br>Gravina in Pu     | glia - BA - Via Bari - IT<br>glia - BA - Via Bari - IT                           | 0:00 (3:57)      | 0:00 (1:23)        |       | 0          |                                         | 0      | 5.940                  |
| 14 SL043NI [TRIVENETO]  | 00  |            |                  |          | Pause         |                                    |                                                                                  |                  |                    | 0:00  |            |                                         |        |                        |
|                         |     |            |                  |          | <316:51       | Gravina in Pu                      | olia - BA - Via Bari - IT                                                        |                  |                    |       |            |                                         |        |                        |

| Powered                      | bv 🚾             |                                                                                                 |                      |                    |       |            |                           |                    |
|------------------------------|------------------|-------------------------------------------------------------------------------------------------|----------------------|--------------------|-------|------------|---------------------------|--------------------|
|                              |                  | P                                                                                               | eport Fabrzeugnutzun | 4                  |       |            |                           |                    |
| Bericht ausgerbeitet: 09/04/ | 2020 13:51       |                                                                                                 | eportrainzeugnatzan  | 9                  |       |            |                           |                    |
| Von                          | 07/04/2020 00:00 |                                                                                                 |                      |                    |       |            |                           |                    |
| zu                           | 09/04/2020 23:59 |                                                                                                 |                      |                    |       |            |                           |                    |
| AA12345<br>[INTERNATIONAL]   | Start<br>Ende    | Adresse                                                                                         | in Bewegung          | mit Key ON stoppen | Pause | Distanz km | Geschwindi<br>gkeit Comm. | Kilometersta<br>nd |
| 07-04-2020 (Die)             | 09:09<br>20:07   | Fancott - Central Bedfordshire - GB<br>Leeds - A650 - GB                                        | 7:21                 | 1:38               | 1:58  | 380        | 42,22                     | 292.360            |
|                              | 09:09<br>09:13   | Fancott - Central Bedfordshire - GB<br>Fancott - Central Bedfordshire - GB                      | 0:00 (0:00)          | 0:04 (0:04)        |       | 1          | 15                        | 291.981            |
|                              | Pause            |                                                                                                 |                      |                    | 0:29  |            |                           |                    |
|                              | 09:42<br>11:51   | Fancott - Central Bedfordshire - GB<br>City of Nottingham - Rennie Hogg Road - GB               | 2:09 (2:09)          | 0:00 (0:04)        |       | 137        | 63,72                     | 292.118            |
|                              | Pause            |                                                                                                 |                      |                    | 0:02  |            |                           |                    |
|                              | 11:53<br>11:58   | City of Nottingham - Rennie Hogg Road - GB<br>City of Nottingham - Rennie Hogg Road - GB        | 0:05 (2:14)          | 0:02 (0:04)        |       | 0          | 0                         | 292.118            |
|                              | Pause            |                                                                                                 |                      |                    | 0:19  |            |                           |                    |
|                              | 12:17<br>12:26   | City of Nottingham - Rennie Hogg Road - GB<br>City of Nottingham - Rennie Hogg Road - GB        | 0:00 (2:14)          | 0:08 (0:12)        |       | 0          | 0                         | 292.118            |
|                              | Pause            |                                                                                                 |                      |                    | 0:05  |            |                           |                    |
|                              | 12:31<br>13:11   | City of Nottingham - Rennie Hogg Road - GB<br>Nottinghamshire, Ashfield - Little Oak Drive - GB | 0:34 (2:48)          | 0:05 (0:18)        |       | 22         | 33                        | 292.14             |
|                              | Pause            |                                                                                                 |                      |                    | 0:00  |            |                           |                    |
| AA12345<br>[INTERNATIONAL]   | Start<br>Ende    | Adresse                                                                                         | in Bewegung          | mit Key ON stoppen | Pause | Distanz km | Geschwindi<br>gkeit Comm. | Kilometersta<br>nd |
| 08-04-2020 (Mit)             | 07:56<br>20:27   | Leeds - A650 - GB<br>Mole Valley - Surrey - Curtis Road - GB                                    | 7:29                 | 0:55               | 4:05  | 460        | 54,68                     | 292.820            |
|                              | 07:56<br>08:10   | Leeds - A650 - GB<br>Leeds - A650 - GB                                                          | 0:00 (0:00)          | 0:13 (0:13)        |       | 11         | 47,14                     | 292.371            |
|                              | Pause            |                                                                                                 |                      |                    | 0:21  |            |                           |                    |
|                              | 08:31<br>09:23   | Leeds - A650 - GB<br>Dodworth - Fall Bank Crescent - GB                                         | 0:46 (0:46)          | 0:05 (0:18)        |       | 44         | 50,77                     | 292.415            |
|                              |                  | 1                                                                                               | 1                    |                    |       |            |                           |                    |

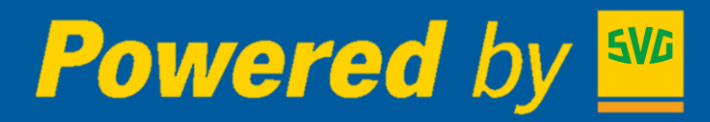

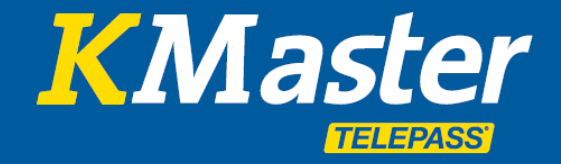

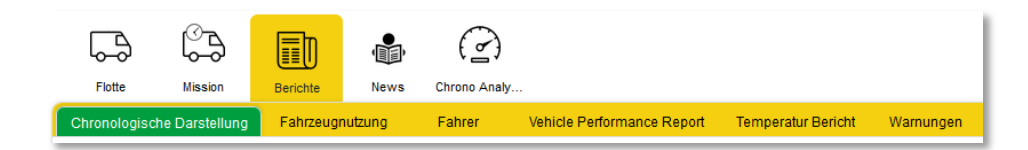

**Chronologische Darstellung:** Die Chronologische Darstellung erlaubt eine detaillierte Analyse der einzelnen Aktivitäten. Für diesen Bericht können die Art der zu überprüfenden Daten sowie der Zeitraum ausgewählt werden. Beispielsweise lassen sich sämtliche Inbetriebnahmen von angeschlossener Ausrüstung, wie z.B. Hebebühne, um festzustellen, wann ein bestimmtes Fahrzeug be- oder entladen wurde, überprüfen (optional: Connected Services).

| 576                    |         | Fields      | Mission           | Berichte      | Chrono Analy                                   |                              |           |                 | Guides    | Verzeichnisse | vollständige FL. | Robin A. Kegler | Logout   |
|------------------------|---------|-------------|-------------------|---------------|------------------------------------------------|------------------------------|-----------|-----------------|-----------|---------------|------------------|-----------------|----------|
|                        | 1       | Chronologis | sche Darstellung  | Fahrzeugnutzi | ng Fahrer Vehicle Performance Report           | Temperatur Bericht Warnungen |           |                 |           |               |                  |                 |          |
| AA12345 [INTERNATIO    | 0 0 🗉   |             |                   |               | 01/10/2019 00 • 00 •                           |                              |           |                 |           |               |                  |                 |          |
| 2 AE12342 [R1]         | 00      |             | Zeitraum ausgev   | vählt         | 10/10/2019 23 💌 59 💌                           |                              |           |                 |           |               |                  |                 | C        |
| A 543343 (B2)          |         |             | Fahrzeug ?        | )             | LM980DD                                        |                              |           |                 |           |               |                  |                 |          |
|                        |         |             | Wählen Sie Ereig  | nisse         | Positionen                                     | Motor ON                     | Moto      | r OFF           | Meldunger |               |                  |                 | xis      |
| 4 CE478ON [TOSCA]      |         |             | trainen ore crory |               | Ausrüstung ON                                  | Ausrüstung OFF               | Ereigniss | e E             | Warnunge  | •             |                  |                 |          |
| 6 COODOMI [CONSUMI]    | 🖪 🗘 🛛 🔲 |             |                   |               |                                                |                              |           |                 |           |               |                  |                 |          |
| 6 CT577LO [IDENTIFICA  | 0 0 🔳   |             |                   |               |                                                |                              |           |                 |           |               |                  |                 |          |
| F456GH [MISS&TEMP]     | 0 0     | ~           |                   |               | 10/10/2019 16:51:09 - 10/10/2019 19:03         | :45                          |           |                 |           |               |                  | -               | <i>*</i> |
| B FU840NE [PIANURA]    | 0 0     |             |                   |               |                                                |                              |           |                 |           |               |                  |                 |          |
| IM980DD (CRONO)        |         | =           | Datum             | Zeit          | A                                              | Adresse                      |           | Geschwindigkeit |           | Trigger       |                  | Kilometerstand  | 1        |
|                        |         | •           | 10/10/2019        | 19:03:45      | Bari - BA - Via Ascianghi - IT                 |                              |           | C               | engineoff | -0            |                  |                 | 7.057    |
| 10 PO470TO [PORTO]     |         | -           | 10/10/2019        | 19:03:28      | Bari - BA - Via Ascianghi - IT                 |                              |           | 1               |           |               |                  |                 | 7.057    |
| 11 SA8400I [SARDEGNA]  | 0 🛛 🔲   |             | 10/10/2019        | 19:02:28      | Bari - BA - Via Ascianghi - IT                 |                              |           | 3               |           |               |                  |                 | 7.057    |
| TTO READAULISECHALD    |         |             | 10/10/2019        | 19.01.28      | Bari - BA - via Asciangni - Ti                 |                              |           | 38              |           |               |                  |                 | 7.055    |
| 12 aceaeci [aconneci]  |         |             | 10/10/2019        | 19.59.29      | Pari - BA - Viale Europa - IT                  |                              |           | 12              |           |               |                  |                 | 7.055    |
| 13 SI414IA [SICILIA]   |         |             | 10/10/2019        | 18:58:28      | Bari - BA - Viale Europa - IT                  |                              |           | 59              | 2         |               |                  |                 | 7.055    |
| 14 SL043NI (TRIVENETO) | 00      | 0           | 10/10/2019        | 18:57:28      | Bari - BA - Viale Europa - IT                  |                              |           | 0               | )         |               |                  |                 | 7.054    |
|                        |         | •           | 10/10/2019        | 18:56:28      | Bari - BA - Strada del Tesoro - Il tratto - IT |                              |           | 29              | ,         |               |                  |                 | 7.054    |
|                        |         | •           | 10/10/2019        | 18:55:28      | Bari - BA - Strada del Tesoro - IT             |                              |           | 0               | )         |               |                  |                 | 7.053    |
|                        |         | •           | 10/10/2019        | 18:54:28      | Bari - BA - Strada del Tesoro - IT             |                              |           | C               | )         |               |                  |                 | 7.053    |
|                        |         | •           | 10/10/2019        | 18:53:28      | Bari - BA - Tangenziale di Bari - IT           |                              |           | C               | )         |               |                  |                 | 7.053    |
|                        |         | •           | 10/10/2019        | 18:52:28      | Bari - BA - Tangenziale di Bari - IT           |                              |           | C               | )         |               |                  |                 | 7.053    |
|                        |         | •           | 10/10/2019        | 18:51:28      | Bari - BA - Tangenziale di Bari - IT           |                              |           | C               | )         |               |                  |                 | 7.053    |
|                        |         | •           | 10/10/2019        | 18:50:28      | Bari - BA - Tangenziale di Bari - IT           |                              |           | 0               | )         |               |                  |                 | 7.053    |
|                        |         | •           | 10/10/2019        | 18:49:28      | Bari - BA - Tangenziale di Bari - IT           |                              |           | C               | )         |               |                  |                 | 7.053    |
|                        |         | •           | 10/10/2019        | 18:48:27      | Bari - BA - Tangenziale di Bari - IT           |                              |           | C               | )         |               |                  |                 | 7.053    |
|                        |         | •           | 10/10/2019        | 18:47:27      | Bari - BA - Tangenziale di Bari - IT           |                              |           | C               | engineon  | -0            |                  |                 | 7.053    |
|                        |         | •           | 10/10/2019        | 17:21:17      | Bari - BA - Tangenziale di Bari - IT           |                              |           | 0               | engineoff | -0            |                  |                 | 7.053    |
|                        |         | •           | 10/10/2019        | 17:21:09      | Bari - BA - Tangenziale di Bari - IT           |                              |           | 0               | 0         |               |                  |                 | 7.053    |

**Fahrerbericht:** Der Fahrerbericht ist die Version der Fahrzeugnutzung, die der Tätigkeit des Fahrers gewidmet ist. Um diesen Bericht verfügbar zu machen, ist es notwendig, die Daten des Fahrers einzugeben und dann mit einem Fahrzeug zu verknüpfen. Dies geschieht entweder manuell über das System oder mithilfe der optionalen **Fahrererkennung**. In diesem Fall verfügt jeder Fahrer über ein Authentisierungsgerät (elektronischer Schlüssel oder Ausweis), mit dem er sich in dem von ihm benutzten Fahrzeug identifiziert.

**Standort- und Positionsprüfung:** Die Standort- und Positionsprüfung dient der Überprüfung spezifischer Aktivitäten und Anfahrten der einzelnen POIs.

**Kraftstoff Übersicht:** Die Kraftstoff Übersicht ist ein Modul, das es anhand der manuellen Eingabe der jeweiligen Auftankdaten (Datum, Uhrzeit und Menge) ermöglicht, einen E-Mail-Bericht der Durchschnittswerte zu erstellen, samt Nachweis der Abweichungen von den erwarteten Werten.

**Warnungen:** Dieser Bericht fasst für den gewünschten Zeitraum sämtliche erstellten Alarme und Warnungen zusammen, die sich als Excel-Datei exportieren lassen.

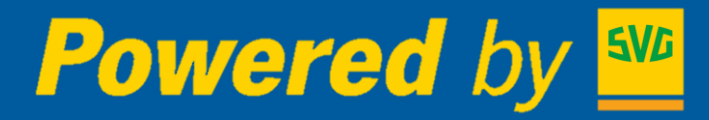

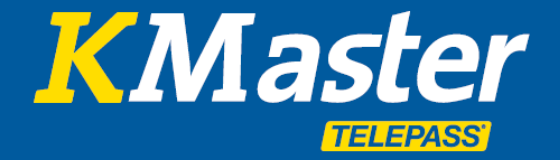

**Wartung:** Das System erlaubt das Einfügen von Wartungsterminen, die für jedes einzelne Fahrzeug hinterlegt werden können; Termine können an einem bestimmten Datum oder bei Erreichen eines festgelegten Kilometerstandes angesetzt werden.

Außerdem können Termine regelmäßig, beispielsweise alle 30.000 km, vorgeschrieben werden. Bei regelmäßigen Intervallen schlägt das System im Anschluss an eine erfolgte Wartung automatisch den nächsten planmäßigen Termin vor.

| Fahrzeuge ausgewählt ? | AE12342                                                                                    |   |
|------------------------|--------------------------------------------------------------------------------------------|---|
| Тур                    | Alle Ereignisarten                                                                         | - |
| Garantie               | Alles                                                                                      | - |
| Status                 | 🗹 Alles 🔲 Ereignis hängend 🔲 Event abgeschlossen 🔲 Event abgebrochen 🔲 Ereignis abgelaufen |   |
| 711RĤCK                |                                                                                            |   |
| Eabrzoug               |                                                                                            |   |
| Eroignie               |                                                                                            |   |
| Ereigins               |                                                                                            |   |
| Kategorie              | OTHER Verkstattbesuch                                                                      |   |
| Ereignisart            |                                                                                            | • |
| Status                 |                                                                                            |   |
| Datum                  | V 📩 15/01/2020 V wiederkehrend alle 12 Monanate                                            |   |
| Fahrstrecke            | 🗹 100000 KM 💽 🗹 wiederkehrend alle 100000 KM                                               |   |
| Motorstunden           | wiederkehrend alle Stunden                                                                 |   |
| Event cost             | 0.0 EUR                                                                                    | • |
| Hinweise               |                                                                                            |   |
| Lieferant              |                                                                                            | - |
| Garantie               | 🔘 nicht anwendbar 💿 Ja 🔘 Nein                                                              |   |
| WÄHLEN                 |                                                                                            |   |

Auf der Grundlage hinterlegter Wartungsintervalle erstellt das System einen Bericht, der sämtliche bevorstehenden Termine enthält. Werden Intervalle auf Basis von Kilometerständen vorgeschrieben, schätzt das System unter Einbeziehung der gefahrenen Strecken der letzten Monate das Datum, bis zu dem die nächste Wartung durchzuführen ist.

Darüber hinaus ist es möglich, unmittelbar bevorstehende Termine mittels E-Mail-Benachrichtigungen anzuzeigen, die vom System automatisch erstellt werden, sowie sämtliche Berichte aller durchgeführten Wartungen zu erstellen und aufzurufen.

| ahrzeugwartungsbericht<br>irstellung: 19/03/2020                                                                               |               |                   |             |                  |   |            |   |   |  |   |  |  |  |
|----------------------------------------------------------------------------------------------------|---------------|-------------------|-------------|------------------|---|------------|---|---|--|---|--|--|--|
| prognostizierte Wartung                                                                                                    |               |                   |             |                  |   |            |   |   |  |   |  |  |  |
| Von 19/03/2020 zu 30/04/2020                                                                                                   |               |                   |             |                  |   |            |   |   |  |   |  |  |  |
| Fahrzeug Bezeichnung Wartungsaktivität Ereignisart Status Lieferant Maintenance Alert KM erwartet: Motorstund en Ref. Garantie |               |                   |             |                  |   |            |   |   |  |   |  |  |  |
| AA12345                                                                                                    | INTERNATIONAL | Change Tires      | MAINTENANCE | Ereignis hängend | - | 24/03/2020 | 0 | 0 |  | N |  |  |  |
| CE478ON                                                                                                    | TOSCA         | Change Engine OIL | MAINTENANCE | Ereignis hängend | - | 30/03/2020 | 0 | 0 |  | N |  |  |  |
| <b>durchgeführte Wartung</b><br>Von 01/02/2020 zu 18/03/2020                                                                   |               |                   |             |                  |   |            |   |   |  |   |  |  |  |
| No Data Available                                                                                                    |               |                   |             |                  |   |            |   |   |  |   |  |  |  |

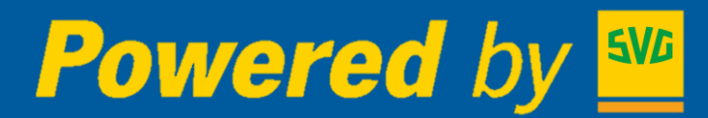

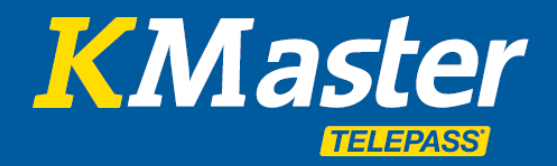

| B      | (Ca        |          | ,<br>Î       | Q           |
|--------|------------|----------|--------------|-------------|
| Flotte | Auftrag    | Berichte | News         | Tachograph  |
| Tour   | Auftrag Su | uche Auf | tragsbezoger | ne Vorlagen |

**Tour und Auftrag:** Dieser Dienst bietet die Möglichkeit, Touren und Aufträge zu verwalten und zu verfolgen. Gespeicherte Touren können einem Datum, einem Fahrer und einem Fahrzeug zugewiesenen werden. So wird aus einer Tour ein Auftrag. Aufträge, die aus einer Reihe von Aufgaben bestehen (Einzelaktivitäten, z.B. Be- und Entladen etc.), können erstellt werden und der jeweilige Status sowie die damit verbundene Abwicklung lassen sich in Echtzeit überwachen.

Die Nutzung von Aufträgen ermöglicht eine automatische Kontrolle der Fahrzeugeinsätze. Durch einfaches Klicken wird der Auftrag mithilfe der App oder über ein kompatibles Anzeigegerät (z.B. Truck-Navigationssystem) an den Fahrer geschickt.

Das System bietet Unternehmen eine qualitativ hochwertige Analyse des Verlaufs von Aufträgen der gesamten Flotte.

| Powered by            | VG  | Flotte  | Auftrag          | Berichte         | News      | ()<br>Tachograph |            |               |           |          |     | Guides | Verzeichniss | over vollständige | Robin A. Ke  | Logout  |
|-----------------------|-----|---------|------------------|------------------|-----------|------------------|------------|---------------|-----------|----------|-----|--------|--------------|-------------------|--------------|---------|
| ₽ 28 C ()             | R)  | Tour    | Auftrag Su       | che Auftraj      | gsbezoge  | ne Vorlagen      |            |               |           |          |     |        |              |                   |              |         |
| AA12345 [INTERNATIO   | 0   | NE      | UE TOUR          |                  |           |                  |            |               |           |          |     |        |              |                   |              |         |
| AE12342 [R1]          | 0   |         |                  |                  |           |                  |            |               |           |          |     |        |              |                   |              |         |
| 3 AE12343 [R1]        | 0 🔲 |         |                  |                  |           |                  |            |               |           |          | _   |        |              |                   |              |         |
| 4 CE478ON [TOSCA]     | 0   | Auftr   | rag name         | Sa               | 1000-2020 | )                | Auft       | rag status    | Aussteh   | nende    |     | 02/03/ | 2020 00:00   | 03/03/202         | 0 00:00      | / 1     |
| 5 соссон [сол sumi]   | 0 🔲 | Fa      | hrzeug:          |                  | AE1234    | 2 [R1]           | Auftrag I  | beschreibung  | Schüco Bi | ielefeld |     |        |              |                   |              |         |
| 6 CT577LO [IDENTIFICA | 0   | KM      | erwartet:        |                  | C         | )                | km         | gereist       | unbeka    | annt     |     |        |              |                   |              |         |
| F456GH [MISS&TEMP]    | 0   | Auftrag | Kommentare       |                  |           | :                |            |               |           |          |     |        |              |                   |              |         |
| FU840NE [PIANURA]     | 0 🔲 | F       | ahrer:           |                  |           |                  |            |               |           |          |     |        |              |                   |              |         |
| 9 LM980DD [CRONO]     | 0 🔲 | Aut     | fteilung:        |                  |           |                  |            |               |           |          |     |        |              |                   |              |         |
| 10 PO470TO [PORTO]    | 0 🗖 |         |                  | ALS              | VORLAG    | E SPEICHERN      |            |               |           |          |     |        |              |                   |              |         |
| 11 SA840OI [SARDEGNA] | 0   |         |                  |                  |           |                  |            |               |           |          |     |        |              |                   |              |         |
| 12 SE494LI [SEGNALI]  | 0   |         | Aufga            | be               |           | geplantes Da     | tum / Zeit | aktuelles Dat | um / Zeit | ETA      | POI | Code   | Aufgaben     | status            | Aufgabe hin: | tufügen |
|                       | 0 🗖 | vorau   | ssichtlicher Sta | art des Auftrage | s         | 02/03/2020       | 00:00      |               |           |          |     |        |              |                   |              |         |
|                       | ~   | voraus  | ssichtliches En  | de des Auftrage  | es -      | 03/03/2020       | 00:00      |               |           |          |     |        |              |                   |              |         |

| <b>Powered</b> <i>k</i> | by <sup>5VD</sup>                | Flotte         | Berichte Net      | ws Tachograph           |                         | Guides         | Verzeichnisse vollständige | Fl Robin A. Kegler | Logout |
|-------------------------|----------------------------------|----------------|-------------------|-------------------------|-------------------------|----------------|----------------------------|--------------------|--------|
|                         |                                  | Tour Auftrag   | Suche Auftragsbez | ogene Vorlagen          |                         |                |                            |                    |        |
| AA12345 [INTERNATIO     | 0 0 ■                            | Zoitraum a     | renowählt         | ➡ 01/12/2019 00 ■ 00    | •                       |                |                            |                    |        |
| Z AE12342 [R1]          | 0 0                              | Zentuumu       |                   | til 10/01/2020 23 💌 59  | •                       |                |                            |                    | C      |
| AE12343 [R2]            | 0 0 🗉                            | Fahrzeuge aus  | gewählt ?         | AE12342                 |                         |                |                            |                    | _      |
| CE478ON [TOSCA]         | 00                               | Mission        | sname             |                         |                         |                |                            |                    |        |
|                         |                                  | Mission        | sstatus           | ALLE MISSION            | Anzahl der Missionen: 3 |                |                            |                    |        |
| 6 CT577LO [IDENTIFICA   | $\bigcirc \bigcirc \blacksquare$ | # Missionsname | Nummernschild     | voraussichtlicher Start | tatsächlicher Start     | Missionsstatus | erwartetes Ende            | tatsächliches E    | Ende   |
| F456GH [MISS&TEMP]      |                                  | 1 Schüco       | AE12342           | 06/01/2020 00:00        |                         | Ausstehende    | 07/01/2020 00:00           |                    |        |
|                         |                                  | 2 Schüco       | AE12342           | 06/01/2020 00:00        |                         | Ausstehende    | 08/01/2020 00:00           |                    |        |
| FU840NE [PIANURA]       | $\bigcirc \bigcirc \blacksquare$ | 3 Beispiel     | AE12342           | 04/12/2019 00:00        | 04/12/2019 00:00        | FERTIGGESTELLT | 04/12/2019 03:50           | 04/12/2019 03      | :50    |
| 9 LM980DD [CRONO]       | 0 0                              |                |                   |                         |                         |                |                            |                    |        |

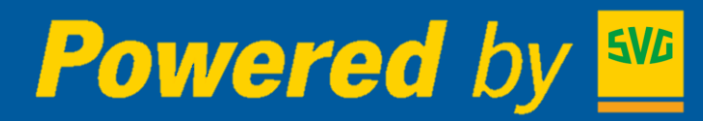

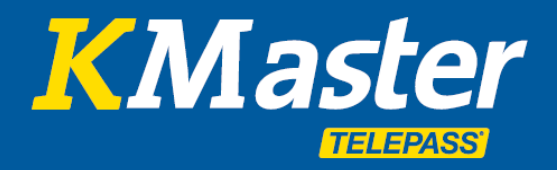

#### Lokalisieren und organisieren der Flotte per APP:

- Lokalisierung der Flotte in Echtzeit und Anzeige von Standorten und Strecken mittels App "KMaster Manager"
- Wiedergabe auf Karten von Google maps inkl. Karten-, Satelliten- und Street View-Ansichten
- Einzelheiten zu jedem einzelnen Standort inkl. Datum, Uhrzeit, Inbetriebnahme- und Abstellprotokoll, Geschwindigkeit und Adresse
- Nachrichtenübermittlung und Kommunikation mit den Fahrern
- Die Fahrer müssen dafür die App "KMaster Driver" verwenden und durch den Manager freigeschaltet werden
- Beide Apps sind für iOS und Android verfügbar

| <ul> <li>Nachrichten<br/>Audvickt an die Zentrale.</li> <li>Missionen<br/>Verwalten und akzeptieren Sie neue Missionen.</li> <li>Ziel<br/>Verwalten und akzeptieren Sie neue Ziele.</li> <li>ORCode-Leser<br/>Senden Sie einen QR Code oder Barcode an die<br/>Zertrale.</li> <li>Potos senden<br/>Netmen Sie ein Foto auf und senden Sie es an die<br/>Zertrale.</li> <li>Teil<br/>Ziel<br/>Derschbachstraße 152, 40591<br/>Düsseldorf, Deutschland<br/>Zielcodie: 4988<br/>Karte<br/>Akzeptieren<br/>Akzeptieren<br/>Derschbachstraße 152, 40591</li> <li>Machricht senden</li> </ul>                                                                                                    |                                 | (TELEPASS)                                                                    |                    |                                                                                               |         |
|----------------------------------------------------------------------------------------------------|---------------------------------|-------------------------------------------------------------------------------|--------------------|-----------------------------------------------------------------------------------------------|---------|
| Missionen<br>Verwalten und akzeptieren Sie neue Missionen.       Tu, 30/10/2019 16:00         Ziel<br>Verwalten und akzeptieren Sie neue Ziele.       Surf0/2019 16:00         ORCode-Leser<br>Senden Sie einen QR Code oder Barcode an de<br>Zentrale.       Surf0/2019 16:03         Missionen<br>Zentrale.       Tu, 30/10/2019 16:03         Mehmen Sie ein Fotos senden<br>Zentrale.       Tu, 30/10/2019 16:03         Mehmen Sie ein Foto auf und senden Sie es an de<br>Zentrale.       Tu, 30/10/2019 16:03         Mehmen Sie ein Foto suf und senden Sie es an de<br>Zentrale.       Bitte anschließend noch zu Henkel<br>fahren und dort für morgen vorladen.<br>Danach komm bitte zum Lager.         Missiel Orf, Deutschland<br>Zielcode: 4988       Navigieren         Akzeptieren       Ablehnen         Nethricht senden 152, 40591       Nachricht senden                                                                                               | F                               | Nachrichten<br>Nachricht an die Zentrale.                                     |                    | Nachrichten                                                                                   |         |
| <ul> <li>Ziel<br/>Verwalten und akzepteren Sie neue Ziele.</li> <li>ORCode-Leser<br/>Sendern Sie eiten QR Code oder Barcode an de<br/>Zertrale.</li> <li>Fotos senden<br/>Nehmen Sie ein Foto auf und senden Sie es an de<br/>Zertrale.</li> <li>Fotos senden<br/>Zertrale.</li> <li>Maine Sie ein Foto auf und senden Sie es an de<br/>Zertrale.</li> <li>Derschbachstraße 152, 40591</li> <li>Düsseld orf, Deutschland<br/>Zielcode: 4988</li> <li>Karre Nawigieren<br/>Akzeptieren</li> <li>Akzeptieren 152, 40591</li> <li>Machricht senden</li> <li>Nachricht senden</li> </ul>                                                                                                    | ¢                               | Missionen<br>Verwalten und akzeptieren Sie neue Missionen.                    |                    | Tu, 30/10/2019 16:00                                                                          |         |
| ORCode-Leser       Surdar/2019 16:01         Surdar/Sie einen QR Code oder Barcode an de zerozie.       Gut dann mach jetzt erst mal Pause. Ich melde mich in Kürze         To:       Fotos senden       Tu, 30/10/2019 16:03         Nehmen Sie ein foto auf und senden Sie es an de zerozie.       Surdar/2019 16:04         Time Ziel       Surdar/2019 16:04         Oerschbachstraße 152, 40591       Bitte anschließend noch zu Henkel fahren und bert für moch zu Henkel fahren und kort für moch zu Henkel fahren und kort für moch zu Henkel fahren und kort für moch zu Henkel fahren und kort für moch zu Henkel fahren und kort für moch zu Henkel fahren und kort für moch zu Henkel fahren und kort für moch zu Henkel fahren und komm bitte zum Lager.         Verschbachstraße 152, 40591       Machricht senden         Oerschbachstraße 152, 40591       Akzeptieren         Akzeptieren       Ablehnen         Nachricht senden       Nachricht senden | 2                               | Ziel<br>Verwalten und akzeptieren Sie neue Ziele.                             |                    | Hallo Zentrale, habe entladen u<br>jetzt frei                                                 | und bin |
| Fotos senden       Tu, 30/10/2019 16:03         Nehmen Sie ein Foto auf und senden Sie es an de Zertrak.       30/10/2019 16:04         IIII Ziel       Eitte anschließend noch zu Henkel fahren und dort für morgen vorladen.         Oerschbachstraße 152, 40591       Diaach komm bitte zum Lager.         Düsseldorf, Deutschland       Alleshnen         Akzeptieren       Ablehnen         Oerschbachstraße 152, 40591       Nachricht senden                                                                                                    | <b>⊡</b>                        | QRCode-Leser<br>Senden Sie einen QR Code oder Barcode an die<br>Zentrale.     | Gu                 | 30/10/2019 16:01<br>It dann mach jetzt erst mal Pau<br>elde mich in Kürze                     | se. lch |
| Derschbachstraße 152, 40591     Bitte anschließend noch zu Henkel fahren und dort für morgen vorladen. Danach komm bitte zum Lager.       Derschbachstraße 152, 40591     Danach komm bitte zum Lager.       Akzeptieren     Ablehnen       Oerschbachstraße 152, 40591     Navigieren                                                                                                    | 0                               | Fotos senden<br>Nehmen Sie ein Foto auf und senden Sie es an die<br>Zentrale. |                    | Tu, 30/10/2019 16:03<br>Alles klar, ich warte                                                 |         |
| Karte         Navigieren           Akzeptieren         Ablehnen           Oerschbachstraße 152, 40591         Nachricht senden                                                                                                    | Oei<br>Dü <sup>r</sup><br>Zielo | Ziel<br>rschbachstraße 152, 40591<br>sseldorf, Deutschland<br>code: 4988      | ≡ Bit<br>fai<br>Da | te anschließend noch zu Henke<br>nren und dort für morgen vorla<br>nach komm bitte zum Lager. | den.    |
|                                                                                                    | Oe                              | Karte Navigieren<br>Akzeptieren Ablehnen<br>rschbachstraße 152, 40591         | Na                 | chricht senden                                                                                |         |

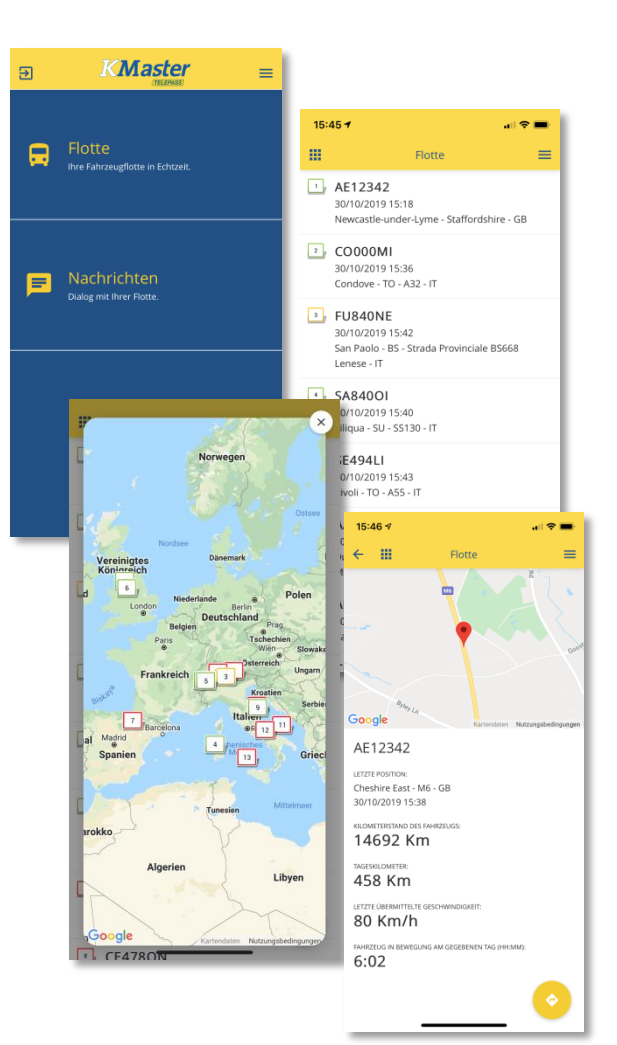

### Einfache Kommunikation mit den Fahrern

- Einfache und lückenlose Nachrichtenübermittlung und Kommunikation zwischen Zentrale und Fahrern
- Versenden von Fahr-/Navigationszielen
- Versenden von Aufträgen
- Versenden von Fotos
- Auslesen von Barcodes und QR-Codes

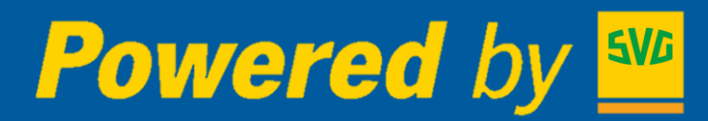

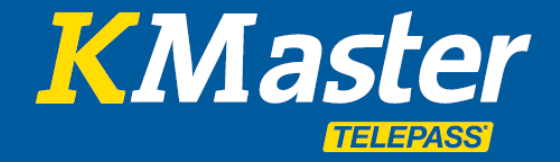

#### **Zusätzliche Optionen**

Über das Business-Paket hinaus sind folgende Optionen im Rahmen der **"Connected Services"** verfügbar:

- Anschluss an den CAN Bus / die FMS-Schnittstelle des Fahrzeugs: Dies ermöglicht es beispielsweise, den genauen Treibstoff verbrauch, sowie den aktuellen Tankinhalt des Fahrzeugs zu ermitteln.
- <u>Belegung von Inputs:</u>

Dies ermöglicht es, Informationen von angeschlossenen Ausstattungselementen zu übertragen und in die Reports einzubeziehen (Events). Dies sind z.B. Temperatursensoren, Alarmanlagen, Hebebühnen etc.

 Anschluss an den digitalen Tachographen: Dies ermöglicht es z.B. die noch verfügbare Rest-Lenkzeit des Fahrpersonals zu überwachen und zu beurteilen, ob ein Auftrag noch innerhalb der verbleibenden Lenkzeit zu erfüllen ist. Außerdem können Fahrerkarte und auch der Massenspeicher des digitalen Tachographen ausgelesen und über das Portal ausgewertet werden (z.B. Verstoß-Analyse).

Darüber hinaus ist das KMaster-System kompatibel mit einigen Garmin Lkw-Navigationsgeräten. Diese können (alternativ zur Fahrer-App) zur Kommunikation mit dem Fahrer benutzt werden. Außerdem können Aufträge, die an die Fahrer übermittelt werden, sofort in die Navigation übergeben werden.

#### BORDANZEIGE-Lösung GARMIN 6" CAM TRUCK MAPS EU

#### Leistungsumfang:

- Versand/Empfang von Nachrichten
- Empfang von Aufträgen/Strecken (optional)
- Navigation im Wegenetz für Schwerverkehr
- Aufzeichnung von Unfällen auf SD-Karte

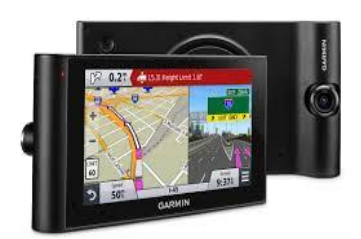

Weitere Informationen zu den Zusatz-Optionen "Connected" erhalten Sie über Ihre SVG.